# MAVERICKS

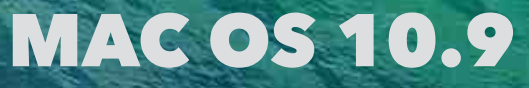

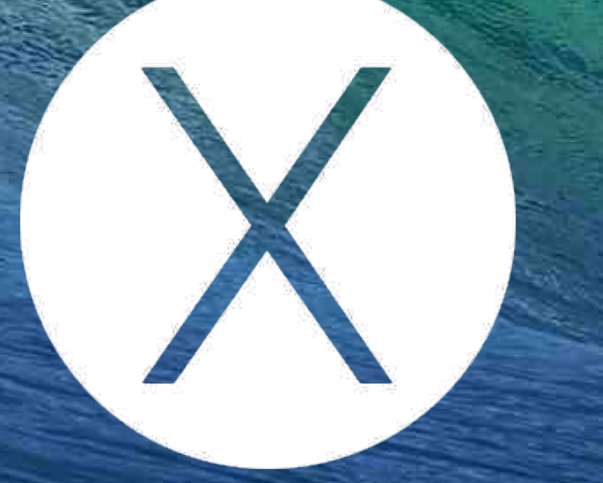

Démo Mac Club 06 Vendredi 8 Novembre 2013 Par André Miglior Matériel et configuration requise
 Téléchargement depuis l'Apple Store
 Créer une clé USB bootable
 Mise à jour du système
 Clean install sur un disque SSD

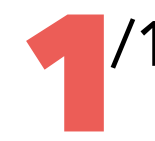

Matériel et Configuration requise

# Mac compatibles avec OS X Mavericks

- iMac (mi-2007 ou plus récent)
- MacBook blanc (fin 2009 ou plus récent)
- MacBook aluminium (fin 2008 ou plus récent)
- MacBook Pro (mi/fin 2007 ou plus récent)
- MacBook Air (fin 2008 ou plus récent)
- Mac mini (début 2009 ou plus récent)

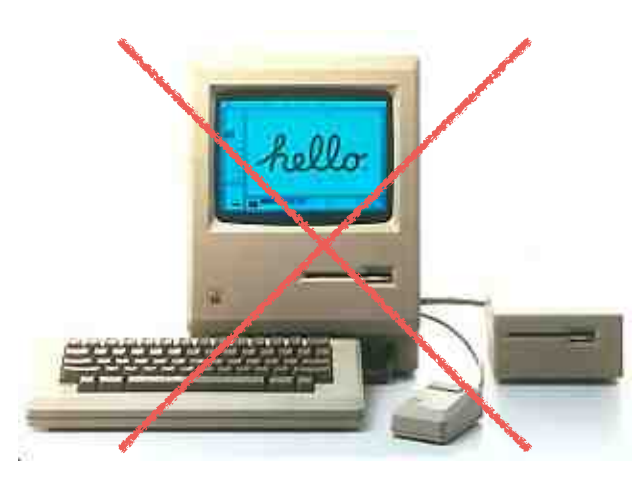

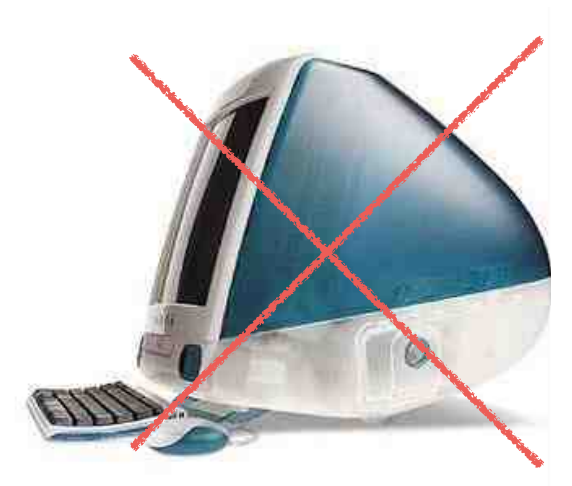

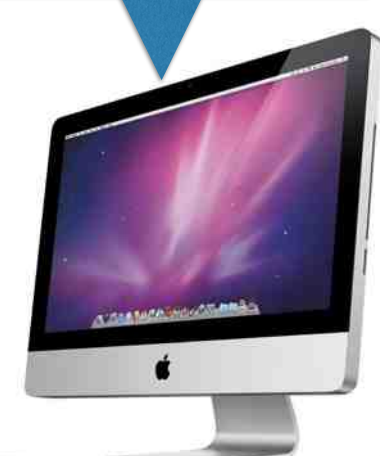

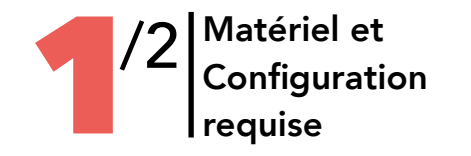

# Configuration requise Votre Mac doit avoir le système : • Snow Leopard avec OS X 10.6.8 • Lion avec OS X 10.7 • Mountain Lion avec OS X 10.8

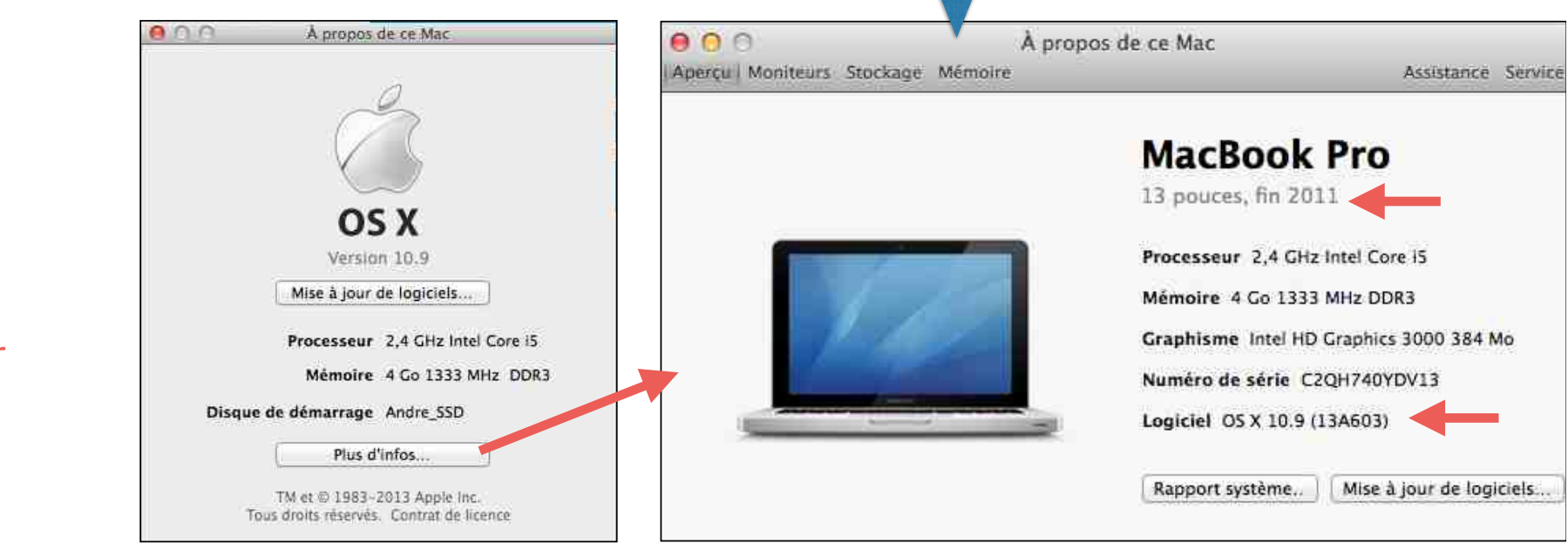

Systèmes non compatibles :

Système 7.5

Tiger OS 10.4

Leopard OS 10.5

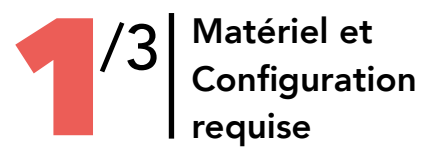

# La famille des Mac Book au fil du temps... et ceux qui sont compatibles

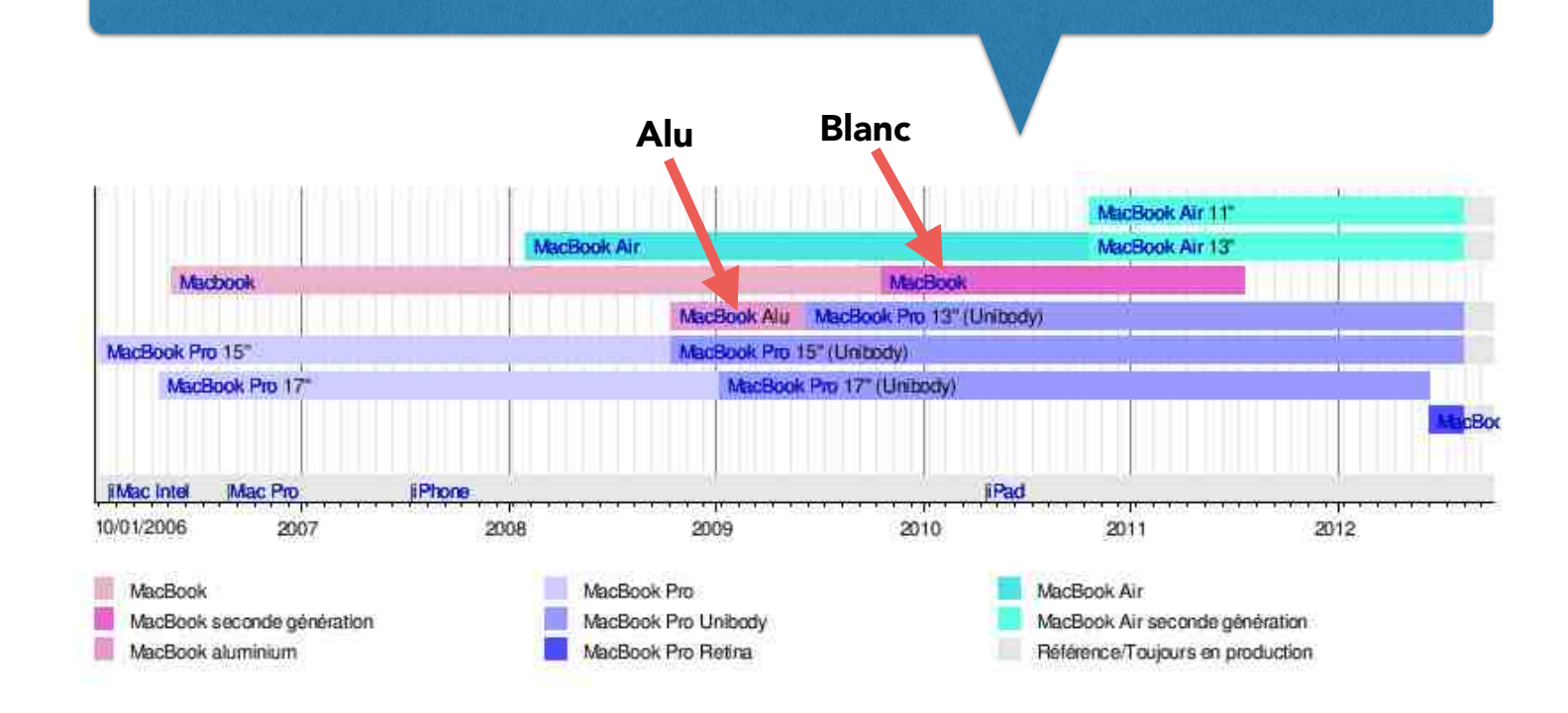

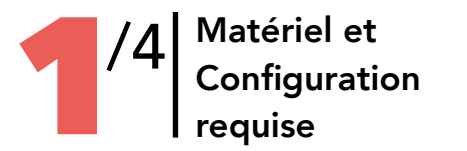

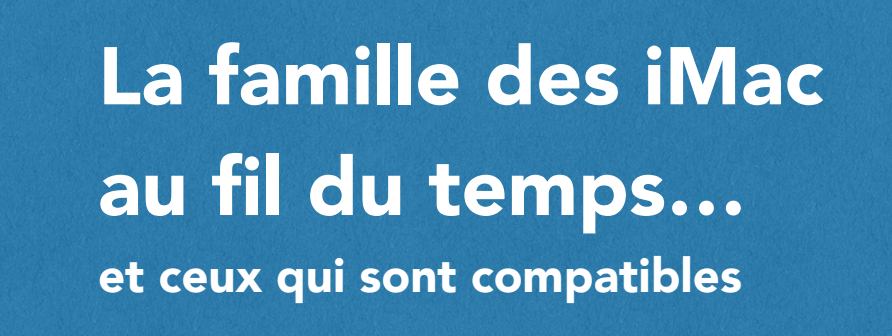

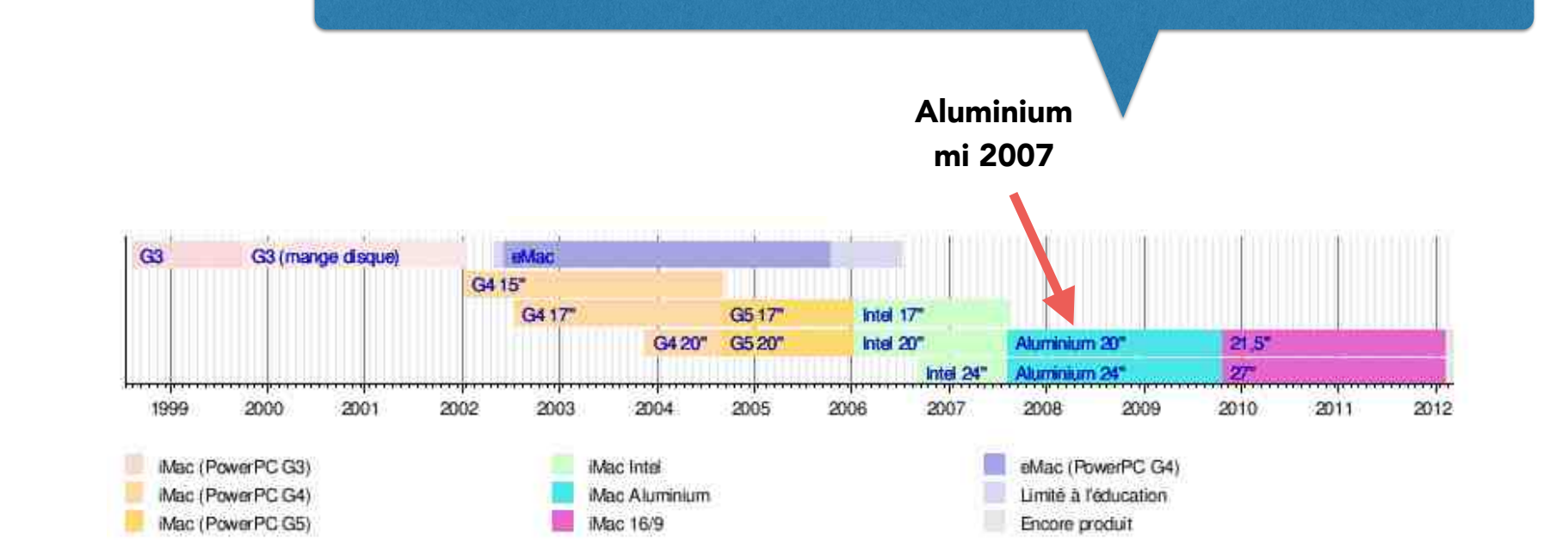

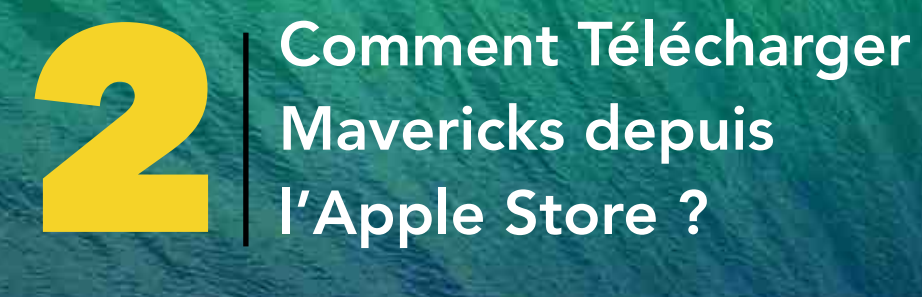

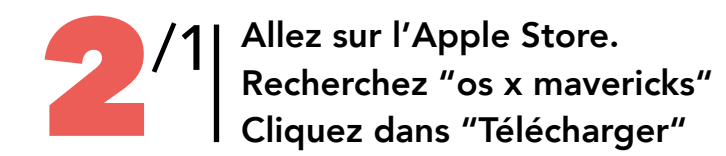

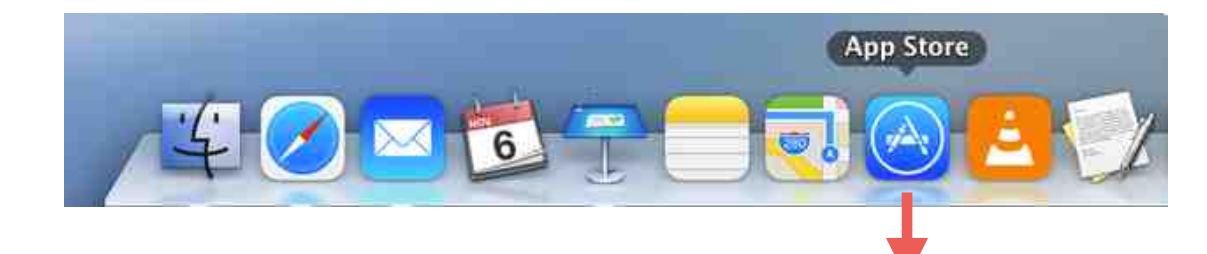

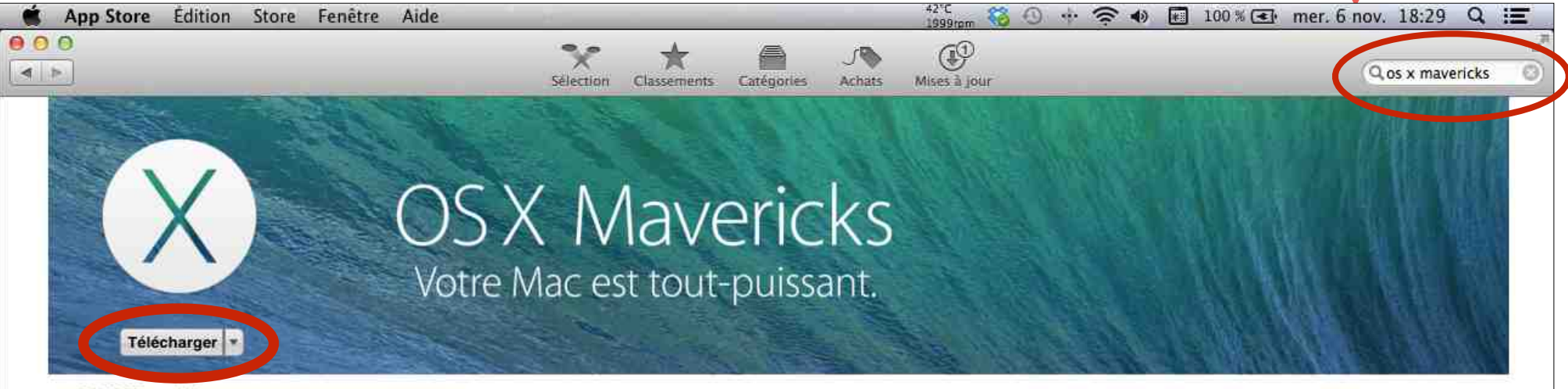

### **OS X Mavericks**

OS X Mavericks offre au Mac plus de 200 fonctionnalités, dont Plans et iBooks, les onglets et les tags dans le Finder, une prise en charge multimoniteur améliorée et une nouvelle version de Safari. La dernière version du système d'exploitation d'ordinateur le plus avancé au monde intègre aussi des technologies de pointe pour une puissance et une réactivité exceptionnelles.

### iBooks

- Lisez des livres de l'iBooks Store.
- Reprenez votre lecture où vous l'aviez faissée. ICloud retrouve votre page sur tous vos apparells.
- · Parcourez des livres Multi-Touch remplis de divers contenus interactifs.
- · Gardez plusieurs livres ouverts pendant que vous utilisez d'autres apps. ...

# Site web : Apple > Assistance : OS X Mavericks > Contrat de licence de l'application > Engagement de confidentialité >

 isooks file folt View Go Store Window Help
 Image: Comparison of the monopoly of the state of the monopoly of the state of the monopoly of the monopoly of the mo

#### Informations

....suite

Catégorie : Productivité Sortie : 22 oct. 2013

Version: 10.9

Prix : Gratuit

Taille : 5.29 Go

Langues : Français, Allemand, Anglais, Arabe, Catalan, Chinois, Coréen, Croate, Danois, Espagnol, Finnois, Grec, Hongrois, Hébreu, Indonésien, Italien, Japonais, Malais, Nynorsk

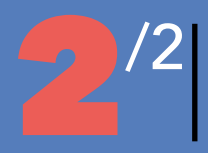

Téléchargement de Mavericks depuis l'Apple Store

Mon disque dur Interne Mountain Lion

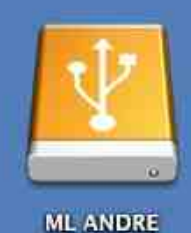

Voila le fichier Installation Mavericks qui a été téléchargé depuis l'Apple Store ( 5,2 Go) et placé sur le bureau

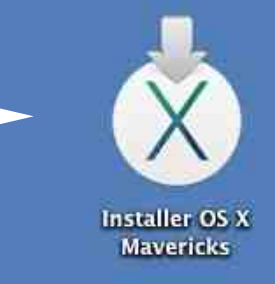

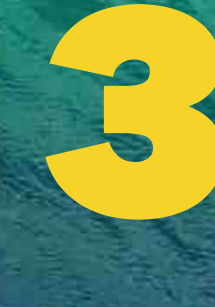

Télécharger le logiciel DiskMaker X et Créer une clé USB Bootable

ML ANDRE

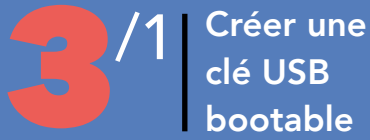

# http://liondiskmaker.com/?lang=fr/

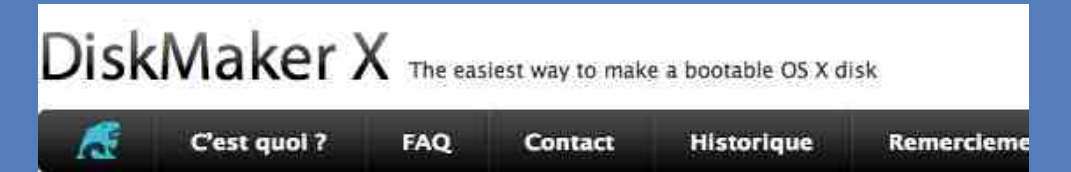

DiskMaker X (anciennement Lion DiskMaker) est une application programmée avec AppleScript que vous pouvez utiliser sous Mac OS X 10.6, 10.7, OS X 10.8 et 10.9 pour créer un disque d'installation à partir de l'application d'installation de Mac OS X Lion, OS X Mountain Lion ou OS X Mavericks. Dès que vous lancez DiskMaker X, il essaie de trouver l'application avec Spotlight puis vous propose de constuire une clé d'installation en la rendant plus jolie à utiliser. C'est la façon la plus simple de créer un disque d'installation en quelques clics !

Cliquez ici pour télécharger DiskMaker X 3.0.1 (environ 4,1 MB), compatible avec Mavericks ! DiskMaker X n'est pas compatible avec Mac OS X 10.6.8. Plus d'informations ici.

Le logiciel DiskMaker X a été téléchargé et placé sur le bureau

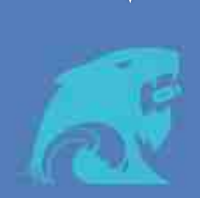

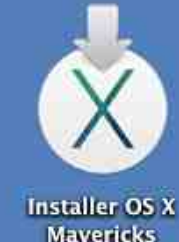

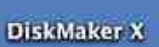

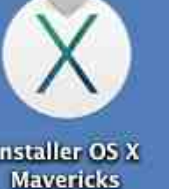

# 🍪 40°C 🕚 🚸 🛜 🗣 📰 100 % 💽 lun. 4 nov. 11:35 Q 📰

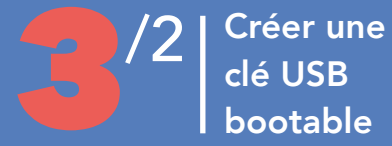

Une clé USB de 8 Go a été placée dans le port USB du Mac et le logiciel **DiskMaker X** a été ouvert. **J'installe la version bootable** de Mavericks **sur la clé USB.** 

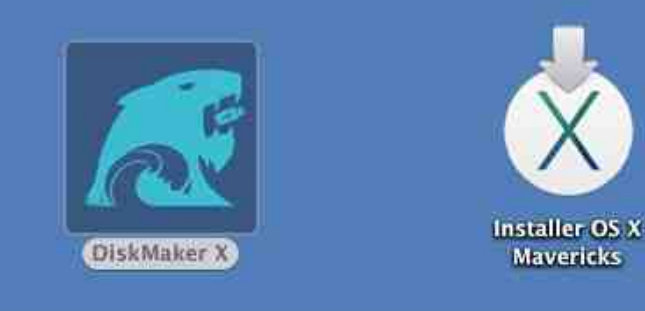

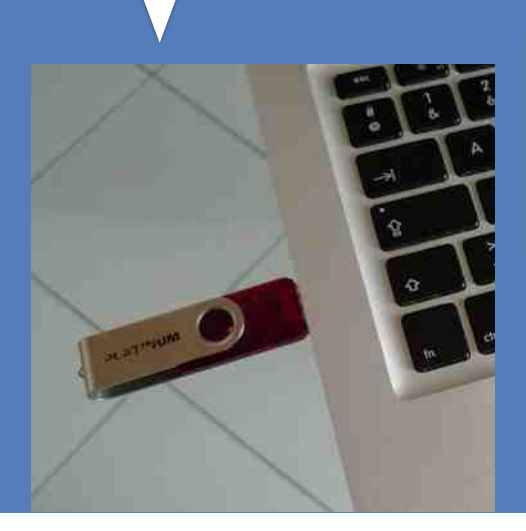

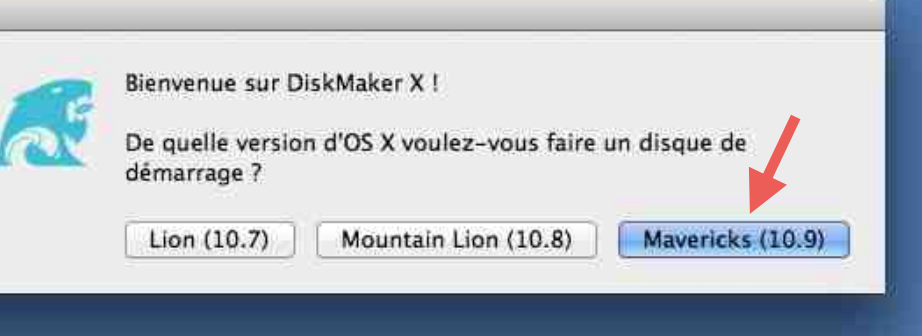

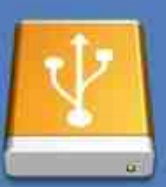

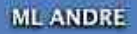

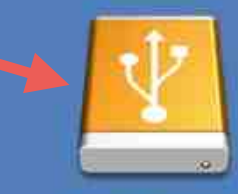

Clé USB André

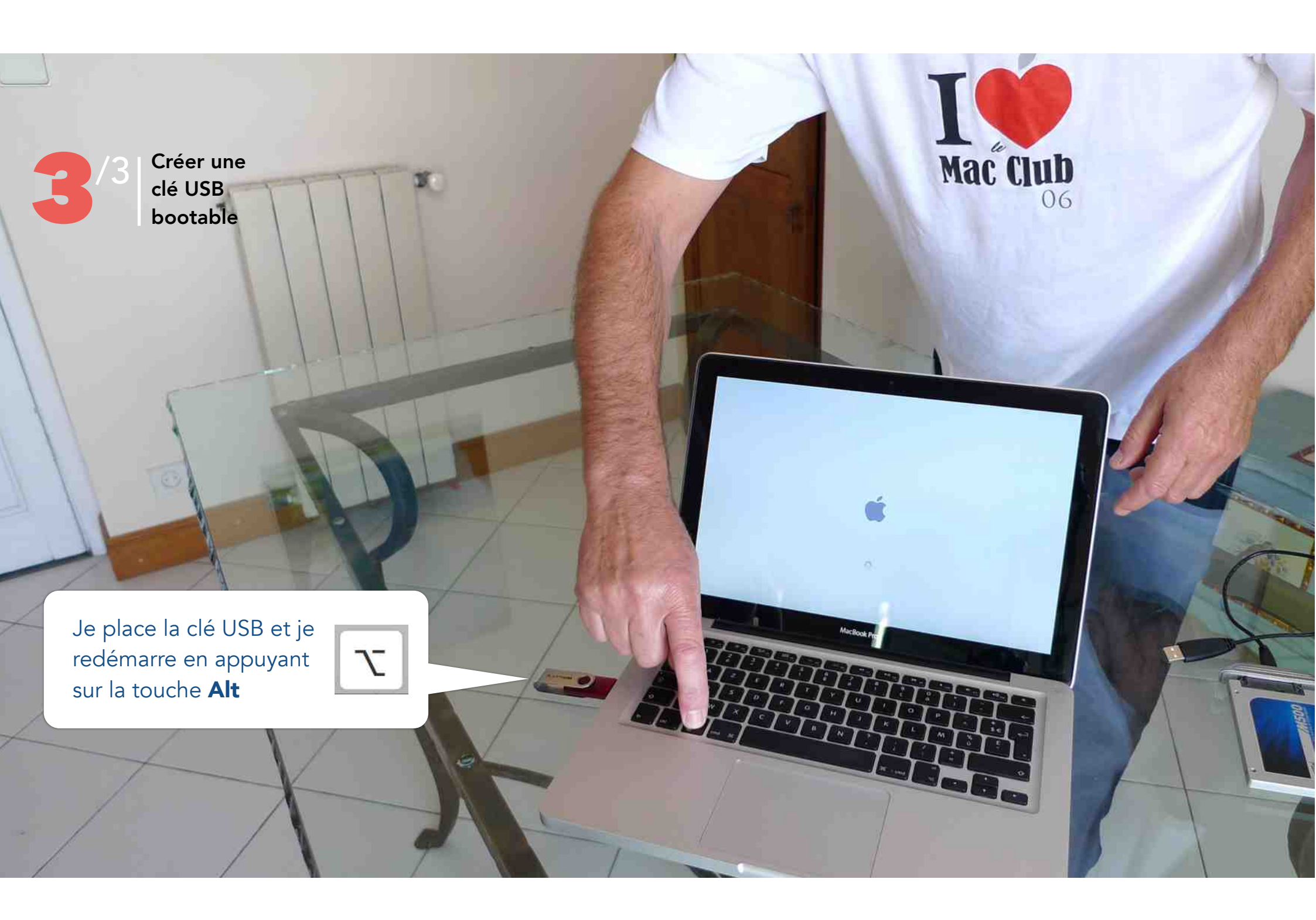

// Créer une clé USB bootable

Utilitaires OS X Fichier Édition Utilitaires Fenêtre

Voilà la fenêtre qui apparaît après le redémarrage sur la clé USB.

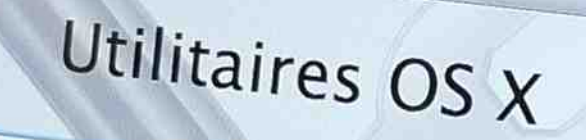

0 X

000

-

5

Restaurer à partir d'une sauvegarde Time Machine Vous disposez d'une copie de sauvegarde du système que vous voulez restaurer. installez une nouvelle copie d'OS X. Obtenir de l'aide en ligne

Parcourez le site web d'assistance Apple pour rechercher de l'aide pour votre Mac. Réparer ou effacer un disque à l'alde d'Utilitaire de disque.

Continuer

1 🛜 💽 (87%)

MacBook Pro

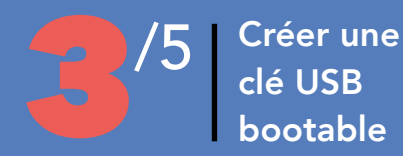

**4 utilitaires** sont alors disponibles. Dont la possibilité d'installer le Système Mavericks, de réparer ou effacer un disque et bien sûr la possibilité de Restaurer à partir d'une sauvegarde Time Machine.

00

# Utilitaires OS X

Restaurer à partir d'une sauvegarde Time Machine Vous disposez d'une copie de sauvegarde du système que vous voulez restaurer. Installation d'OS X Installez une nouvelle copie d'OS X.

Obtenir de l'aide en ligne Parcourez le site web d'assistance Apple pour rechercher de l'aide pour votre Mac.

# Utilitaire de disque Réparer ou effacer un disque à l'aide d'Utilitaire de disque.

Continuer

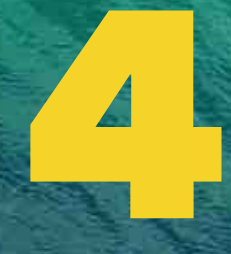

Faire une Mise à Jour de son ancien système vers Mavericks 10.9

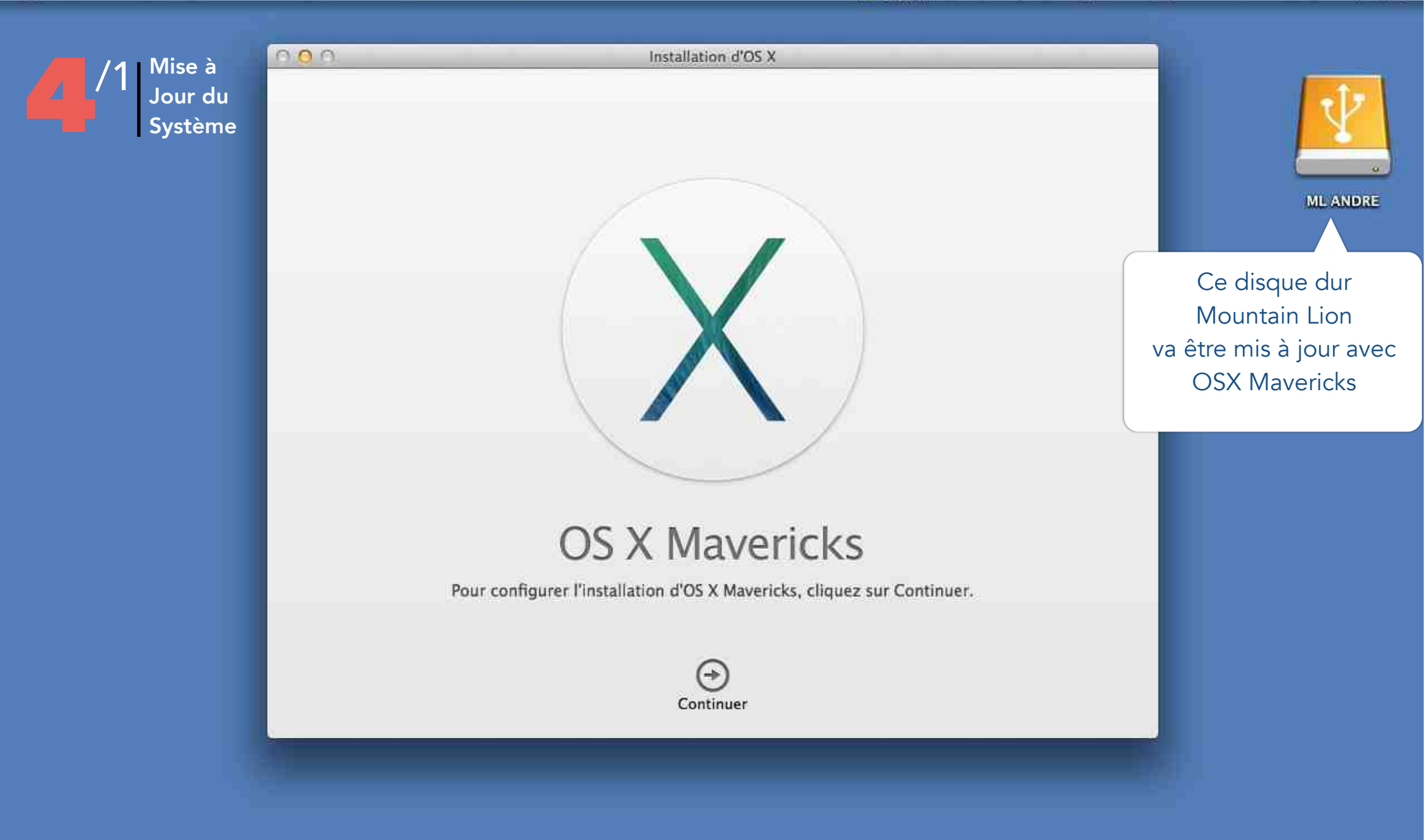

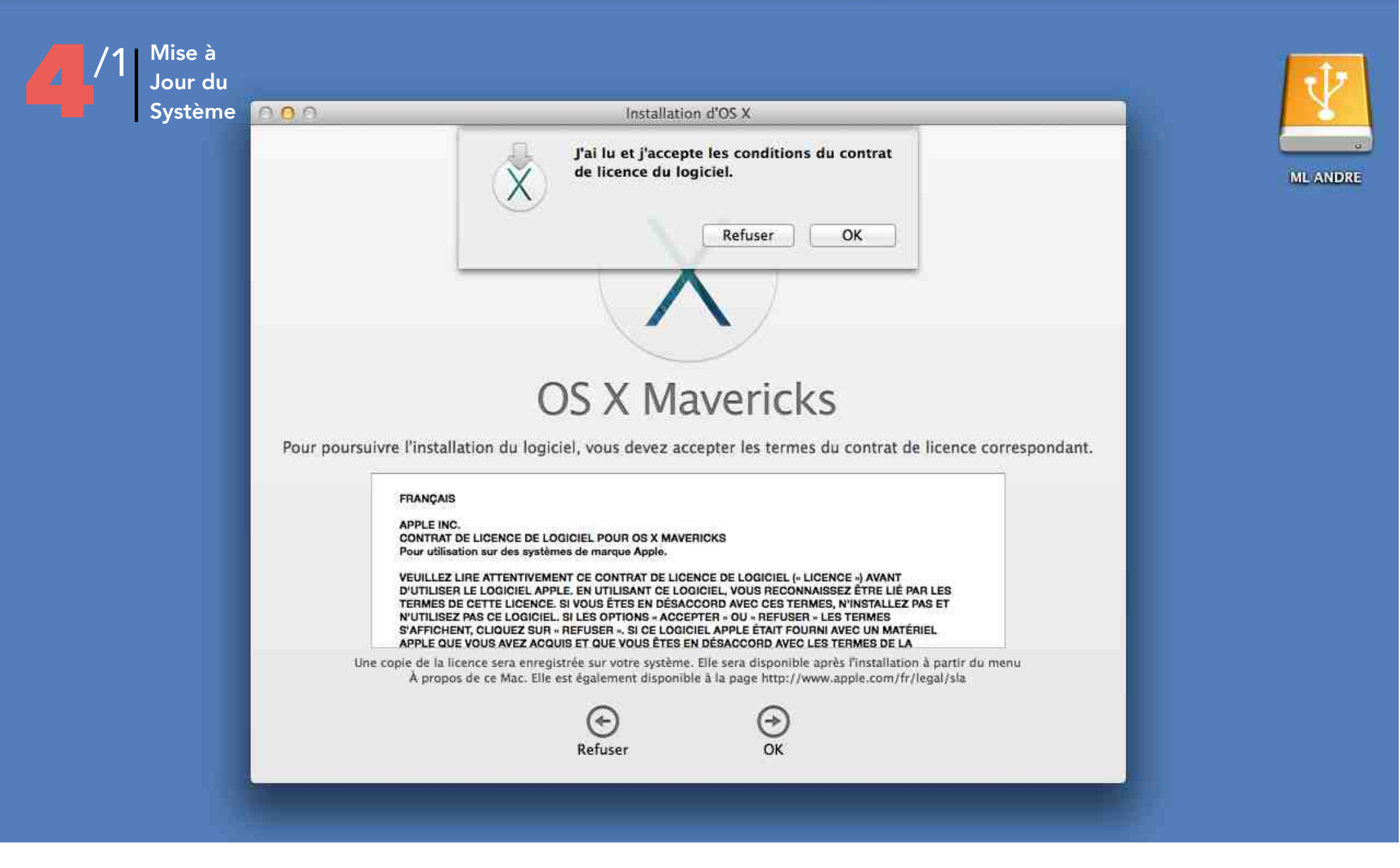

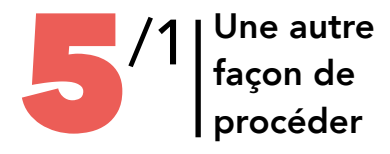

**1. Faites une sauvegarde de tous les fichiers importants.** Tout ce qui est sur votre ordinateur va être supprimé. Donc il faut tout copier sur un ou plusieurs disques durs externes pour pouvoir les rapatrier ensuite sur la machine mise à jour.

2. Téléchargez OS X Mavericks. La première étape est de télécharger OS X Mavericks sur son ordinateur. La bonne nouvelle est qu'il est gratuit est disponible pour tous ceux qui possèdent un Mac, que ce soit un iMac, un MacBook Air, un MacBook Pro ou un Mac Pro. Il est disponible via le site d'Apple ou sur le Mac App Store. Le téléchargement peut prendre une vingtaine de minutes comme plusieurs heures selon l'état d'engorgement des serveurs de la firme californienne.

**3.** Dotez-vous d'une clé USB. Le fichier, qui se nomme "Install OS X Mavericks", pèse environ 5,3 Go donc il est conseillé de se doter d'une clé USB, vide et reformatée, de 8 Go. Une fois le téléchargement terminé, il se trouve dans le dossier "Applications".

**4. Créer une clé USB "bootable" avec OS X Lion.** Derrière ces mots barbares, il faut comprendre qu'on va utiliser la clé USB pour lancer une réinstallation externe de la machine et donc tout effacer sur l'appareil. Pour cela, il faut que l'ordinateur puisse "voir" la clé USB comme un cerveau de la machine à son démarrage. La solution, c'est d'utiliser l'application "Lion DiskMaker" (du moins sa beta 3 pour l'heure). Une fois téléchargée, il faut la lancer et à la question de quelle version d'OS X on veut utiliser sur la clé USB, il faut choisir Mavericks (10.9). Il va aller chercher le fichier téléchargé qui se trouve dans "Applications" (s'il a été déplacé ou téléchargé ailleurs, il importe de le remettre dans le dossier "Applications"). A partir de là, Lion DiskMaker va créer une clé USB bootable. Attention, cela peut prendre du temps...

5. Redémarrez l'ordinateur et bootez sur la clé USB. Dans ce but, connectez la clé à la machine et redémarrez. Pendant cette opération, appuyez sur la touche "Option" de votre clavier. De la sorte, vous demandez à votre Mac de vous laisser choisir à partir d'où vous souhaitez "booter".

6. Décidez de l'option de votre choix. Une fenêtre avec plusieurs alternatives apparaît. A vous de choisir ce qui vous convient. Nous vous conseillons d'opter d'abord sur l'utilitaire de disque et de choisir d'effacer le disque dur principal. C'est l'option "Effacer puis créer le disque". Une fois cette étape réalisée, revenez à la fenêtre des options et choisissez enfin "Installez une nouvelle copie d'OS X" à partir de la clé USB. C'est parti pour quelques minutes à quelques dizaines de minutes d'installation. En attendant, vous pouvez prier pour Steve Jobs ou siroter un jus de pomme.

**7. Redémarrez votre machine et...** En toute logique, tout s'est bien passé. Vous découvrez votre bureau avec son immense vague, le rêve des surfeurs. Cela tombe bien OS X Mavericks emprunte son nom d'un spot de surf bien connu sur la côte californienne. Un ordinateur "comme neuf", la vague ultime et vous. Si avec ça vous n'ouvrez pas une bouteille de champagne...

Un article de Florence Santrot <u>http://www.metronews.fr</u>

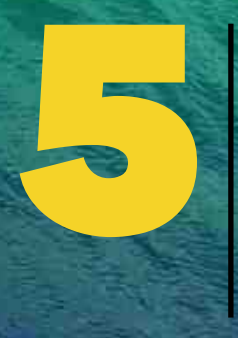

Faire une Clean Istall Mavericks 10 .9 sur un nouveau disque SSD

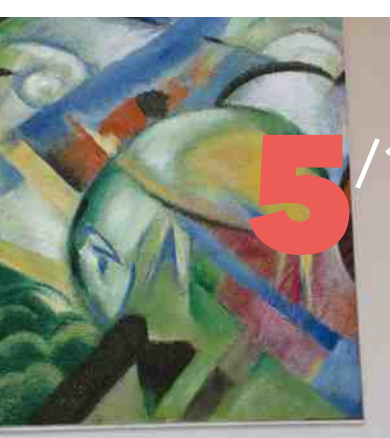

Clean Install matériel nécessaire

> Récupération d'un connecteur SATA sur un disque dur externe

Disque SSD Crucial 240 Go

R

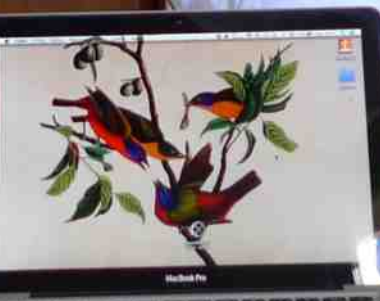

Hac Clu

Disque dur interne Moutain Lion

Clé USB 8 Go

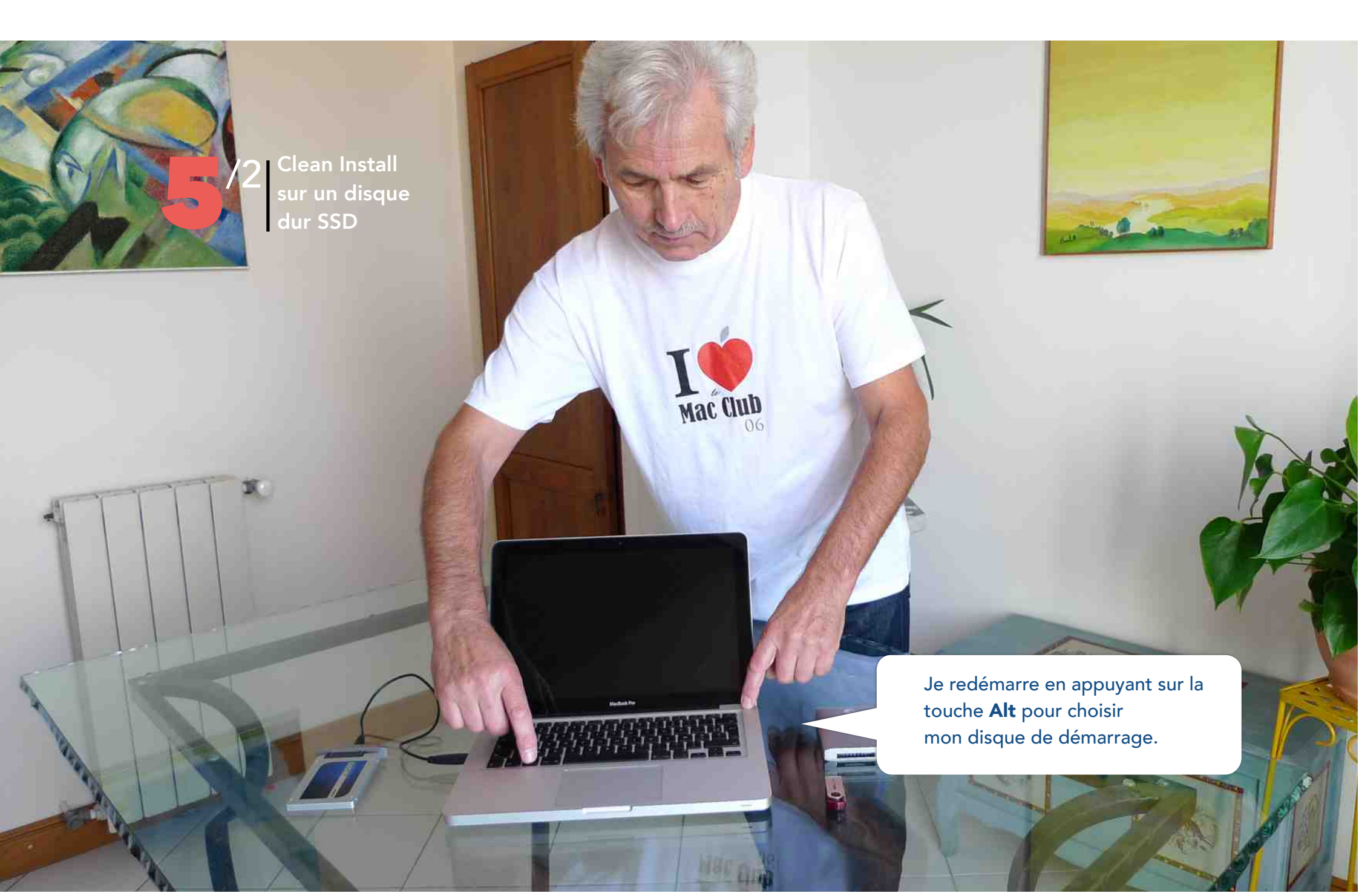

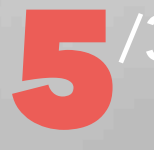

Clean Install sur un disque dur SSD

> Je choisis le disque sur lequel je vais installer Mavericks. Ici, je sélectionne le disque SSD

OS X Mavericks

16

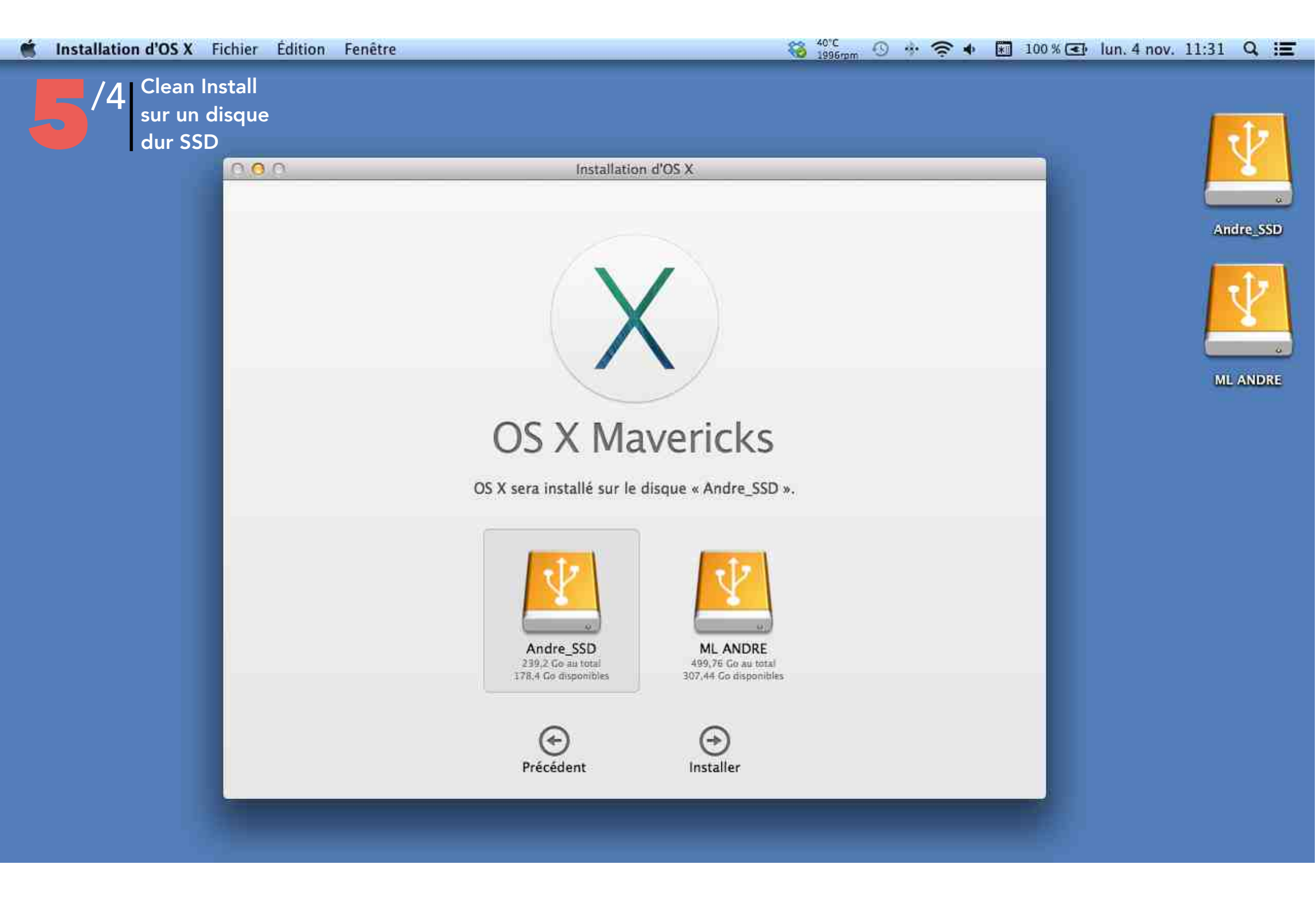

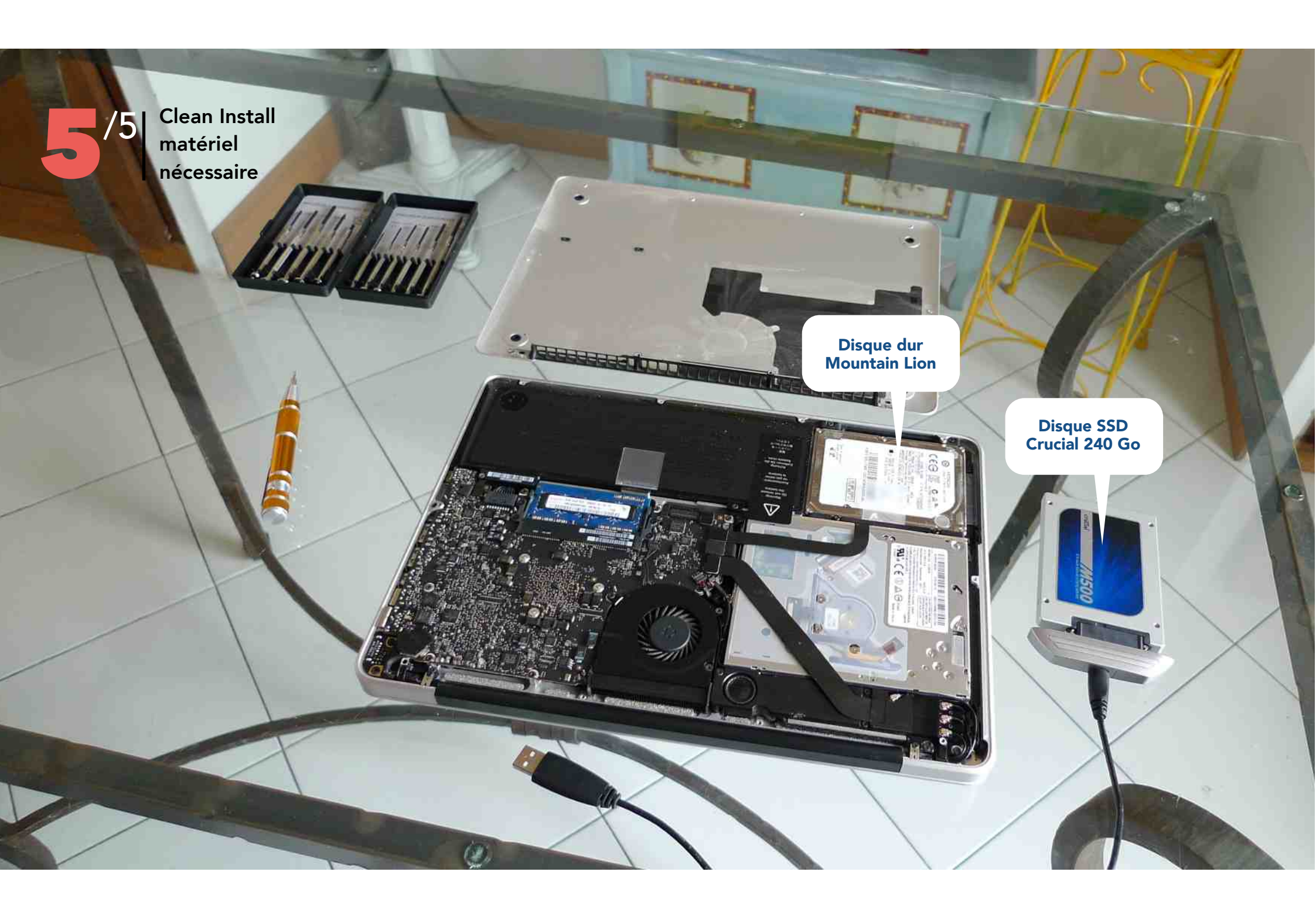

Clean Install matériel nécessaire

6

Je débranche le connecteur SATA de mon ancien disque dur Mountain Lion pour...

THE OWNER DO NOT THE OWNER OF

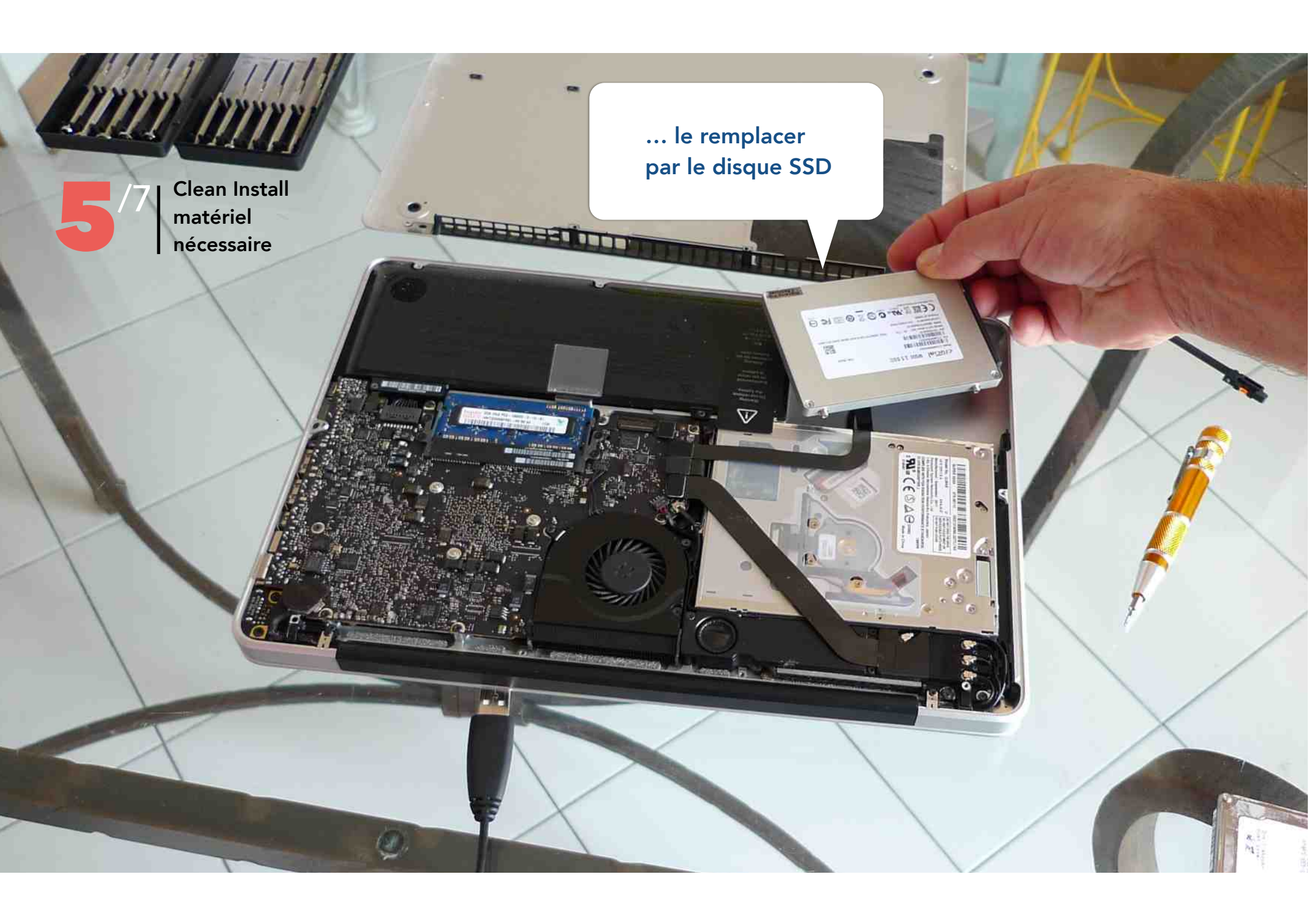

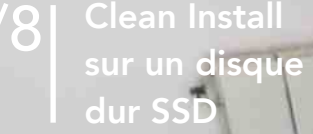

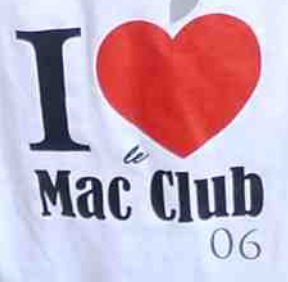

Je place la clé USB et je redémarre en appuyant sur la touche **Alt.** Après avoir branché mon disque dur externe **Time Machine** de mon ancien système.

7

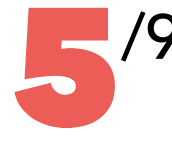

# Restaurer votre ordinateur à partir d'une sauvegarde **Time Machine**

# Restaurer votre système

Pour restaurer votre ordinateur à partir d'une sauvegarde Time Machine, cliquez sur Continuer puis suivez les instructions pour sélectionner une sauvegarde et le disque sur lequel vous souhaitez effectuer la restauration.

Informations importantes sur la restauration à partir d'une copie de sauvegarde :

La restauration de votre ordinateur à partir d'une sauvegarde efface le contenu du disque de destination sélectionné.

N'utilisez une sauvegarde que pour restaurer l'ordinateur à partir duquel elle a été effectuée.

Pour transférer des informations d'une sauvegarde vers un nouvel ordinateur, utilisez Assistant migration.

Pour restaurer des fichiers individuels, utilisez Time Machine dans OS X.

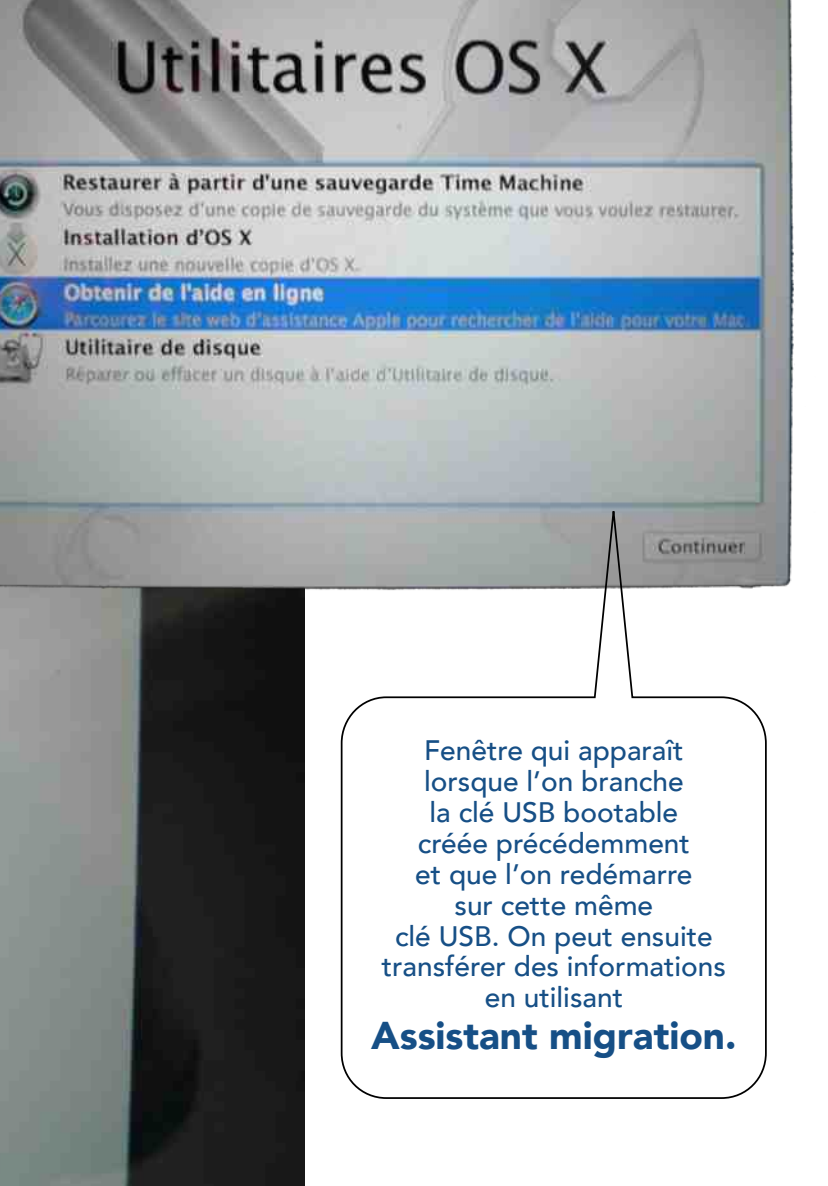

Revenir

Continuer

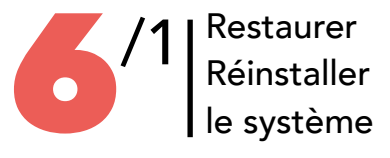

# Informations de récupérations

Ce document comporte des informations sur la réparation du disque de votre ordinateur, sur la réinstallation d'OS X tout en gardant vos fichiers et réglages utilisateur intacts, sur l'utilisation de Time Machine pour restaurer le système de votre ordinateur, ainsi que des informations pour effacer et réinstaller OS X. Pour en savoir plus, allez sur la la page www.apple.com/fr/support.

### Se connecter à Internet

Vous devez accéder à un réseau avec ou sans fil pour pouvoir vous connecter à Internet. Pour rejoindre un réseau sans fil :

- I. Choisissez un réseau dans le menu Wi-Fi sur la droite de la barre des menus (en haut à droite de l'écran).
- 2. Si nécessaire, saisissez le mot de passe du réseau.

Pour accéder à un réseau fermé, choisissez Se connecter à un autre réseau. Saisissez le nom du réseau et, si nécessaire son mot de passe.

### Réparer votre disque

Si vous avez des problèmes sur votre ordinateur ou si vous voyez, après l'avoir démarré, la fenêtre Utilitaires OS X, il se peut que vous ayez besoin de réparer le disque de votre ordinateur.

REMARQUE : il est conseillé de noter ces instructions avant de fermer cette fenêtre ou de quitter Safari.

I. Choisissez Safari > Quitter Safari, sélectionnez Utilitaire de disque dans la fenêtre Utilitaires OS X, puis cliquez sur Continuer.

- 2. Sélectionnez le disque ou la partition dans la liste située à gauche puis cliquez sur l'onglet S.O.S.
- 3. Cliquez sur Réparer le disque.

### **Réinstaller OS X Mavericks**

Il se peut que dans certains cas que vous deviez réinstaller OS X Mavericks. Cette réinstallation peut s'effectuer en gardant intacts vos fichiers et réglages utilisateur.

REMARQUE : il est conseillé de noter ces instructions avant de fermer cette fenêtre ou de quitter Safari.

I. Choisissez Safari > Quitter Safari, puis assurez-vous que vous êtes connecté à Internet (pour vous connecter à un réseau sans fil, suivez les instructions indiquées plus haut dans ce document dans la section Se connecter à Internet).

- 2. Sélectionnez Réinstaller OS X puis cliquez sur Continuer.
- 3. Dans la fenêtre de sélection d'un disque, sélectionnez votre disque OS X actuel (la plupart du temps, c'est le seul disponible).
- 4. Cliquez sur Personnaliser pour sélectionner ou désélectionner les logiciels facultatifs.
- 5. Cliquez sur Installer.

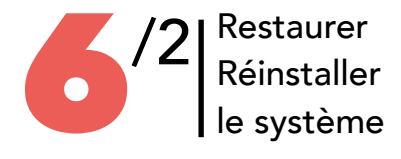

### Utiliser Time Machine pour restaurer votre système

Si vous effacez et réinstallez OS X Mavericks et que vous avez précédemment créé une sauvegarde Time Machine, utilisez l'utilitaire de restauration afin de tout restaurer sur votre ordinateur à l'état précédent.

N'utilisez votre sauvegarde Time machine que pour restaurer des données sur l'ordinateur qui est la source de cette sauvegarde. Si vous souhaitez transférer des données sur un nouvel ordinateur, utilisez Assistant migration (dans le dossier Utilitaires, lui-même situé dans Launchpad). REMARQUE : il est conseillé de noter ces instructions avant de fermer cette fenêtre ou de quitter Safari.

I. Choisissez Safari > Quitter Safari, puis si votre sauvegarde se trouve sur une Time Capsule, assurez-vous que vous êtes connecté à Internet( pour vous connecter à un réseau sans fil, suivez les instructions indiquées plus haut dans ce document dans la section Se connecter à Internet).

2. Sélectionnez Restaurer à partir d'une sauvegarde Time Machine puis cliquez sur Continuer.

**3**. Sélectionnez la source de la sauvegarde, puis le disque qui contient la sauvegarde Time Machine, puis suivez les instructions apparaissant à l'écran.

## Effacer et réinstaller OS X Mavericks

Si vous effacez et réinstallez OS X Mavericks, tout sera effacé (à savoir, vos comptes utilisateur, réglages réseau et tous vos fichiers et dossiers). Avant d'effacer OS X, sauvegardez tous les fichiers que vous souhaitez conserver en les copiant sur un autre disque. Notez vos réglages réseau depuis les préférences Réseau ; cela vous aidera à vous reconnecter plus facilement après avoir réinstallé Mavericks.

REMARQUE : il est conseillé de noter ces instructions avant de fermer cette fenêtre ou de quitter Safari.

I. Choisissez Safari > Quitter Safari, puis assurez-vous que vous êtes connecté à Internet (pour vous connecter à un réseau sans fil, suivez les instructions indiquées plus haut dans ce document dans la section Se connecter à Internet).

2. Sélectionnez Utilitaires de disque puis cliquez sur Continuer.

3. Sélectionnez votre disque dans la liste située à gauche puis cliquez sur l'onglet Effacer.

4. Choisissez Mac OS étendu (journalisé) dans le menu local Format, saisissez le nom de votre disque puis cliquez sur Effacer. Une fois le disque effacé, choisissez Utilitaire de disque > Quitter Utilitaire de disque. Sélectionnez Réinstaller OS X, cliquez sur Continuer puis suivez les instructions du programme d'installation d'OS W afin de réinstaller Mavericks.

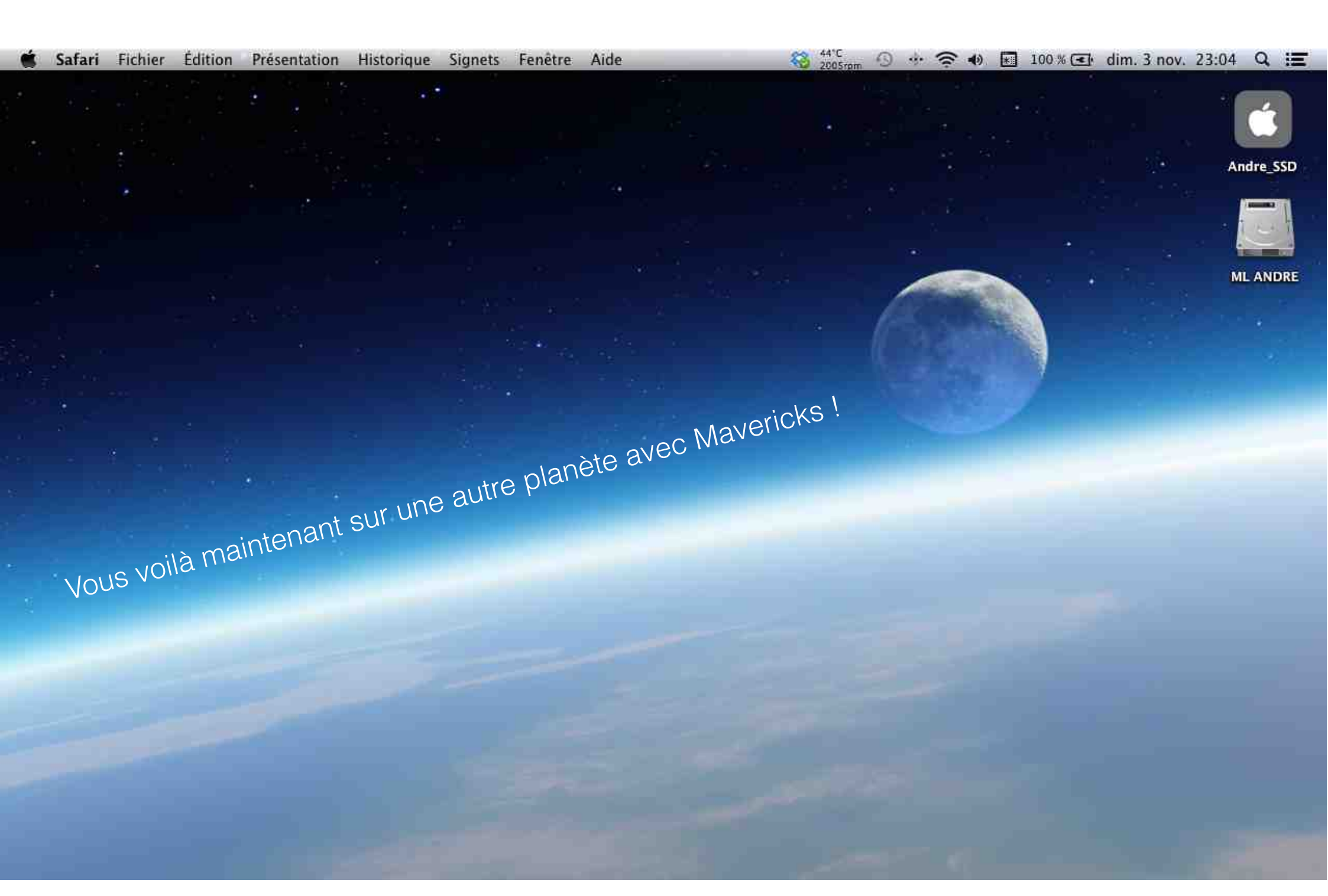